# UPUTA ZA PRISTUP SUSTAVU e-Građani PUTEM LIJEČNIČKE ISKAZNICE

Pristup usluzi *e-Građani* putem linka: <u>https://pretinac.gov.hr/KorisnickiPretinac/eGradani.html</u>, gdje slijedite sljedeće korake za prijavu na sustav :

#### 1. KORAK – prijava u Osobni korisnički pretinac OSOBNI KORISNIČKI PRETINAC e-Usluge MUP | e-Matične knjige | ePorezna Prijavite se OSOBNI KORISNIČKI PRETINAC Novosti u sustavu e-Gradani Nove e-usluge 🖸 e-Novorođenče X omogućava roditeljima određivanje imena dietetu i prijavu rođenja djeteta Državnim maticama, MUP-u i HZZO-u. (31.1.2018.) 🗹 e-Zahtjev za izdavanje ePutovnice podnošenje zahtjeva za izdavanje ePutovnice (1.1.2018.) Što je sustav e-Građani i kako Što je Osobni korisnički pretinac? 🖸 MojZagreb koristiti usluge? jedinstvena točka web i mobilnog pristupa OBAVIJEST KORISNICIMA: Usluga Osobni koris

# 2. KORAK - odabir vjerodajnice

Ulazak u Osobni korisnički pretinac moguć je isključivo putem vjerodajnica, stoga nakon prijave i otvaranja liste vjerodajnica odabirete posljednju na listi klikom na *Prijava*.

|  | 21/ET 2.4E0%0 | Korisničko ime i lozinka            | 2 | Prijava |
|--|---------------|-------------------------------------|---|---------|
|  | ERSTE         | mToken aplikacija / Display kartica | 3 | Prijava |
|  | -Ĵid          | Osobni certifikat                   | 4 | Prijava |

### 3. KORAK – identifikacija kID certifikatom

### a) potvrda prijave

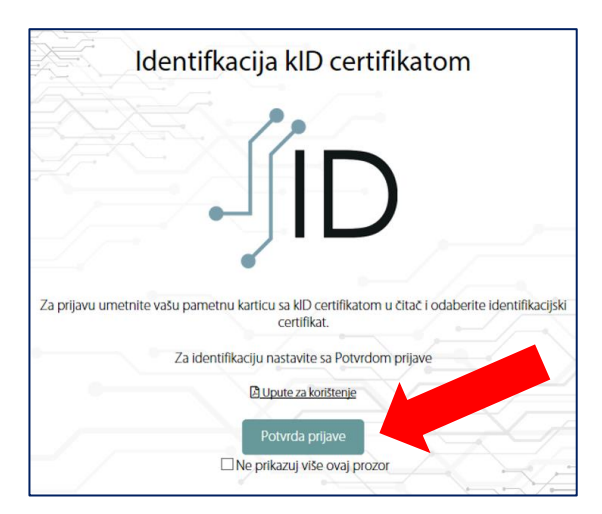

# b) sigurnosna potvrda certifikata - potrebno je kliknuti OK

| d idp.id.hr/id | dp/x509-login                          |           |
|----------------|----------------------------------------|-----------|
|                | Identifkacija kID certifikatom         | Î         |
|                | Windows Security ×                     |           |
| K A            | Confirm Certificate                    |           |
|                | Site idp.id.hr needs your credentials: |           |
|                | Issuer: KIDCA                          | _         |
|                | Valid From: 15.2.2018. to 15.2.2023.   |           |
| Za prijavu     | Click here to view certificate         | ikacijski |
| -              | OK Cancel                              | Ľ,        |
|                | Potvrđa prijave                        |           |
|                | □ Ne prikazuj više ovaj prozor         |           |
|                | akd                                    | ŠĘ.       |

## c) unos autentifikacijskog PIN-a kojeg ste odabrali prilikom aktivacije liječničke iskaznice

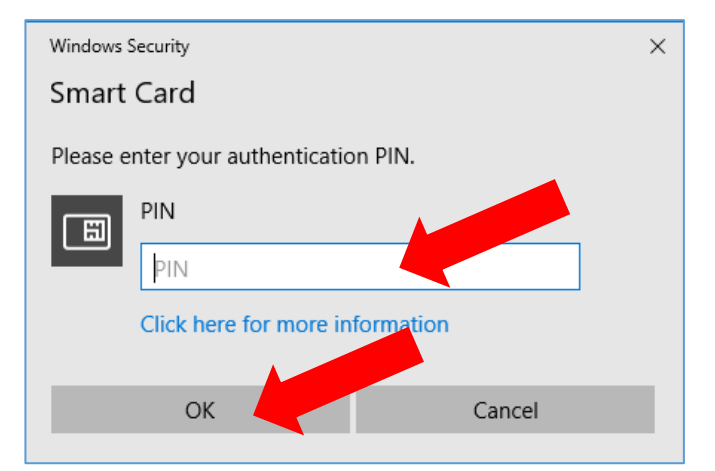

# 4. KORAK – ulaz u Osobni korisnički pretinac

Nakon upisa PIN-a i klika na OK otvara se vaš Osobni korisnički pretinac u sustavu e-Građani:

| 📮 OSOBNI KO      | RISNIČKI PRETINAC                                                                                                    | doj OIB   e-Matične knjige   e-Dnevnik za            | a roditelje       | Dostupn<br>u sustav | e e-usluge<br>u e-Gradan |
|------------------|----------------------------------------------------------------------------------------------------|------------------------------------------------------|-------------------|---------------------|--------------------------|
| Pristigle porune | 0                                                                                                    |                                                      |                   |                     |                          |
| Propled artive   | Pretrabuarje                                                                                                    | 1-30 od 49 🔀 😭 1                                     | 2 0 0             | Pritab 3            | o 🗸 potuki               |
| tzbrisane poruke | E Politjatelj                                                                                                    | · Predmet                                            | Datum 🔒           | Status              | Privitak _               |
| takinule porute  | 📋 🔆 OSOBNI KORISNIČKI PRETINAC                                                                                               | Testna poruka 3                                      | 08.06.2014        | ~                   |                          |
|                  | 📋 🗁 MINISTARSTVO PIRAVOSUDA                                                                                                  | Promjene u sudskom predmetu                          | 04.06.2014.       | 1                   |                          |
|                  | C ZAGREBAČKI HOLDING                                                                                                    | JUP račun - svitiare 2014.                           | 03.06.2014        | ~                   |                          |
|                  | MINISTARSTVO POLIOPRIVREDE                                                                                                   | Testra poruka                                        | 21.05.2014        | ~                   |                          |
|                  | 📄 🖞 OSOBNI KORISNIČKI PRETINAC                                                                                               | Al je dnas lijep i suhčan dani                       | 05.05.2014.       | ~                   | CIP.                     |
|                  | 📋 🖞 REGOS                                                                                                    | Preutimanje elektroničkog dokumenta                  | 19.03.2014        | ~                   |                          |
|                  | 📄 🔆 OSOBNI KORISNIČKI PRETINAC                                                                                               | Tesha poruka                                         | 17.02.2014        | ~                   |                          |
|                  | MINISTARSTVO PRAVOSUBA                                                                                                    | Prigodna poruka valleg omiljenog ministarat          | v: 17.02.2014     | 4                   |                          |
|                  | 🔲 🔆 намо                                                                                                    | OBAVUEST - MIROVINSKO                                | 30.01.2014        | ~                   |                          |
|                  | Predmet: JUP račun - svibanj 2014.<br>Pošligatelj: ZAGREBAČKI HOLDING 6.0.0. (ZAGREBAČKI HOLDING<br>Datum: 03.05.2014. 18.47 | a                                                    |                   |                     | e                        |
|                  | Vali račun za svibanj 2014. iznosi ukupno 1051.22 kn (prčuva 300.)<br>23456789123                                            | 00, kon 100,00, sve 51,22, voda 600,00). Poziv na br | oj za uplatu je H | R 01 2346571        | 11-                      |